## IOS İşletim sistemine sahip Mobil ve Tablet cihazlar için SSL VPN bağlantı ayarları aşağıdaki gibidir.

1. Ayarlar içindeki Genel menüsü altından VPN seçilir.

| ●●○○○ Turkcell 🗢 | 12:49       | <b>D</b> |
|------------------|-------------|----------|
| 🗙 Ayarlar        | Genel       |          |
| Tarih ve Saat    |             | >        |
| Klavye           |             | >        |
| Dil ve Bölge     |             | >        |
|                  |             |          |
| iTunes Wi-Fi E   | şzamanlama  | >        |
| VPN              | Bağlı Değil | >        |
| Profil           | Akdoniz     |          |
|                  | AKUEIIIZ    |          |
|                  | AKUEHIZ     |          |
| Mevzuat          | AKUEHIZ     | >        |

2. VPN Konfigürasyonu Ekle seçilir.

VPN Konfigürasyonu Ekle...

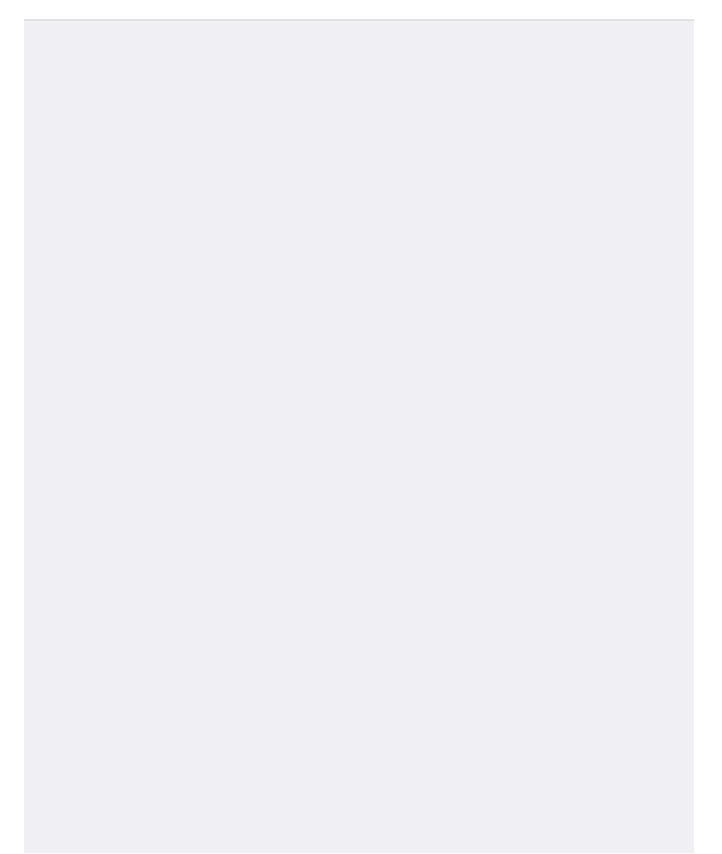

3. Konfigürasyon menüsündeki **Tür – IKEv2** olan seçenek değiştirilmek üzere tıklanılır.

| ●●●○○ VODAFON           | IE TR ᅙ 12:50   | <b>≁</b> ∅ ∦ <b>■</b> . |  |
|-------------------------|-----------------|-------------------------|--|
| Vazgeç                  | Konfigürasy     | on Bitti                |  |
|                         |                 |                         |  |
| Tür                     |                 | IKEv2 >                 |  |
|                         |                 |                         |  |
| Açıklama                | Gerekli         |                         |  |
| Sunucu                  | Sunucu Gerekli  |                         |  |
| Uzaktaki Kimlik Gerekli |                 |                         |  |
| Yerel Kimlik            | (               |                         |  |
| KİMLİK DOĞRI            | ULAMA           |                         |  |
| Kullanıcı Kir           | nliği Doğrulama | Kullanıcı Adı >         |  |
| Kullanıcı Adı Gerekli   |                 |                         |  |
| Parola                  | Her Zaman So    | ŕ                       |  |
| PROXY                   |                 |                         |  |
| Kapalı                  | Elle            | Oto.                    |  |
|                         |                 |                         |  |

4. IKEv2 yerine IPSec seçilir.

| ●●●○○ VODAFONE TR 🗢 | 12:50 | ≁ õ∦ ■]• |
|---------------------|-------|----------|
| < Konfigürasyon     | Tür   |          |
|                     |       |          |
| IKEv2               |       |          |
| IPSec               |       | ~        |
| L2TP                |       |          |

5. Aşağıdaki resimdeki alanlar doldurulur.

| Sunucu :   | sslvpn.akdeniz.edu.tr                                                                                      |  |
|------------|----------------------------------------------------------------------------------------------------|--|
| Hesap :    | epostaadresiniz@akdeniz.edu.tr                                                                             |  |
|            | (Öğrenciler : <a href="mailto:epostaadresiniz@ogr.akdeniz.edu.tr">epostaadresiniz@ogr.akdeniz.edu.tr</a> ) |  |
| Parola :   | eposta parolanız girilecek.                                                                                |  |
| Grup Adı : | хххххххх                                                                                                   |  |
| Sır :      | ххххххх                                                                                                    |  |

(**Grup Adı** ve **Sır** bilgileri güvenlik zaafiyeti olmaması için bu alana yazılmamıştır. Bu Bilgileri sayfanın altındaki iletişim kanallarını kullanarak almanız gerekmektedir.)

## Ardından Bitti seçilir.

| ••••• VODAFONE | TR ᅙ 12:53                        | <b>1</b> 0 ∦ ■] |  |
|----------------|-----------------------------------|-----------------|--|
| Vazgeç         | Konfigürasyon                     | Bitti           |  |
| Tür            |                                   | IPSec >         |  |
|                |                                   |                 |  |
| Açıklama       | AkdenizVPN                        |                 |  |
| Sunucu         | sslvpn.akdeniz.edu.tr             |                 |  |
| Hesap          | Hesap epostaadresi@akdeniz.edu.tr |                 |  |
| Parola         | •••••                             |                 |  |
| Sertifika Kull | an                                | $\bigcirc$      |  |
| Grup Adı       |                                   |                 |  |
| Sır            |                                   |                 |  |
| q w e i        | rtyuıo                            | рğü             |  |
| a s d          | fghjk                             | l ş i           |  |
| ☆ z x          | c v b n m č                       | öç 🗵            |  |
| 123            | Boşluk                            | Geç             |  |

SSL VPN yaratılmış olur.
 Durum yanındaki Bağlı Değil butonu seçilir.

| ●●●○○ VODAFONE TR 🗢                                | 12:55 | 1 0 ∦ ■     |
|----------------------------------------------------|-------|-------------|
| <b>〈</b> Genel                                     | VPN   |             |
| VPN KONFİGÜRASYONL                                 | .ARI  |             |
| Durum                                              |       | Bağlı Değil |
|                                                    |       |             |
| <ul> <li>AkdenizVPN</li> <li>Bilinmeyen</li> </ul> |       | (i)         |
|                                                    |       |             |

VPN Konfigürasyonu Ekle...

7. Bağlandı yazısı çıktığında SSL VPN bağlantısı yapılmış demektir.

| ●●○○○ Turkcell 3G                                 | 13:04   | VPN  |
|---------------------------------------------------|---------|------|
| <b>〈</b> Genel                                    | VPN     |      |
|                                                   |         |      |
| VPN KONFİGÜRAS                                    | YONLARI |      |
| Durum                                             | Bağland | dı 🚺 |
|                                                   |         |      |
| <ul> <li>AkdenizVP</li> <li>Bilinmeyen</li> </ul> | Ν       | i    |
|                                                   |         |      |
|                                                   |         |      |

VPN Konfigürasyonu Ekle...

Bilgi ve Destek için : 0242 227 44 00 / 1420 destek@akdeniz.edu.tr